# くチュートリアル> FMODBデータを対象とした 相互作用クラスタリング解析

# 大阪大学大学院 薬学研究科 修士1年 御幡 瑠璃

### ■ チュートリアルの内容

- ●内容①
  - BioStationViewerを用いたリガンド-タンパク質の IFIE/PIEDA解析

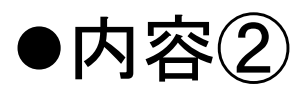

- VISCANA機能を用いた解析
- アミノ酸残基との相互作用エネルギーに基づくリガンドのクラスター解析

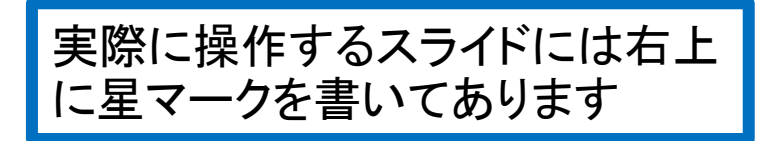

### ■ チュートリアルの内容

- ●内容①
  - BioStationViewerを用いたリガンド-タンパク質の IFIE/PIEDA解析

### ●内容2

- VISCANA機能を用いた解析
- アミノ酸残基との相互作用エネルギーに基づくリガンドのクラスター解析

### ■ターゲット エストロゲン受容体 (Estrogen Receptor : ER) β

ERのサブタイプのひとつであり、17β-Estradiol (EST) との 親和性は ERαと同等であるが、Genistein (GEN) などの 植物エストロゲンとの親和性が高い。

|               | ERa IC50(nM)  | ERβ IC50(nM) |
|---------------|---------------|--------------|
| 17β-Estradiol | $3.2 \pm 1.0$ | 3.6±1.6      |
| Genistein     | 395±181       | 10±4         |

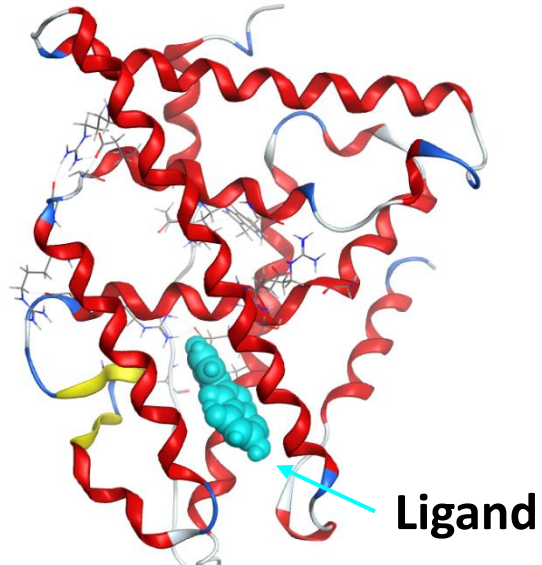

Malamas, M.S., Manas, E.S., McDevitt, R.E., Gunawan, I., Xu, Z.B., Collini, M.D., Miller, C.P., Dinh, T., Henderson, R.A., Keith Jr., J.C., Harris, H.A. J.Med.Chem. 47: 5021-5040 (2004)

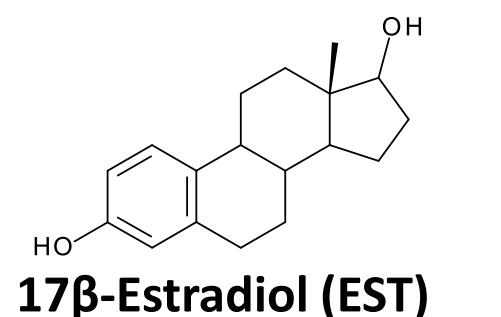

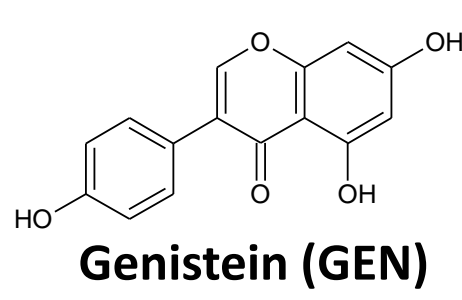

▶ リガンドのサブタイプ選択性を解析する。
FMODBに登録されたデータを用いて、受容体ーリガンドの相互作用パターンに基づくクラスター解析を行う。

リガンド結合ポケット M336 (ERa L384) i373 (ERa M421)

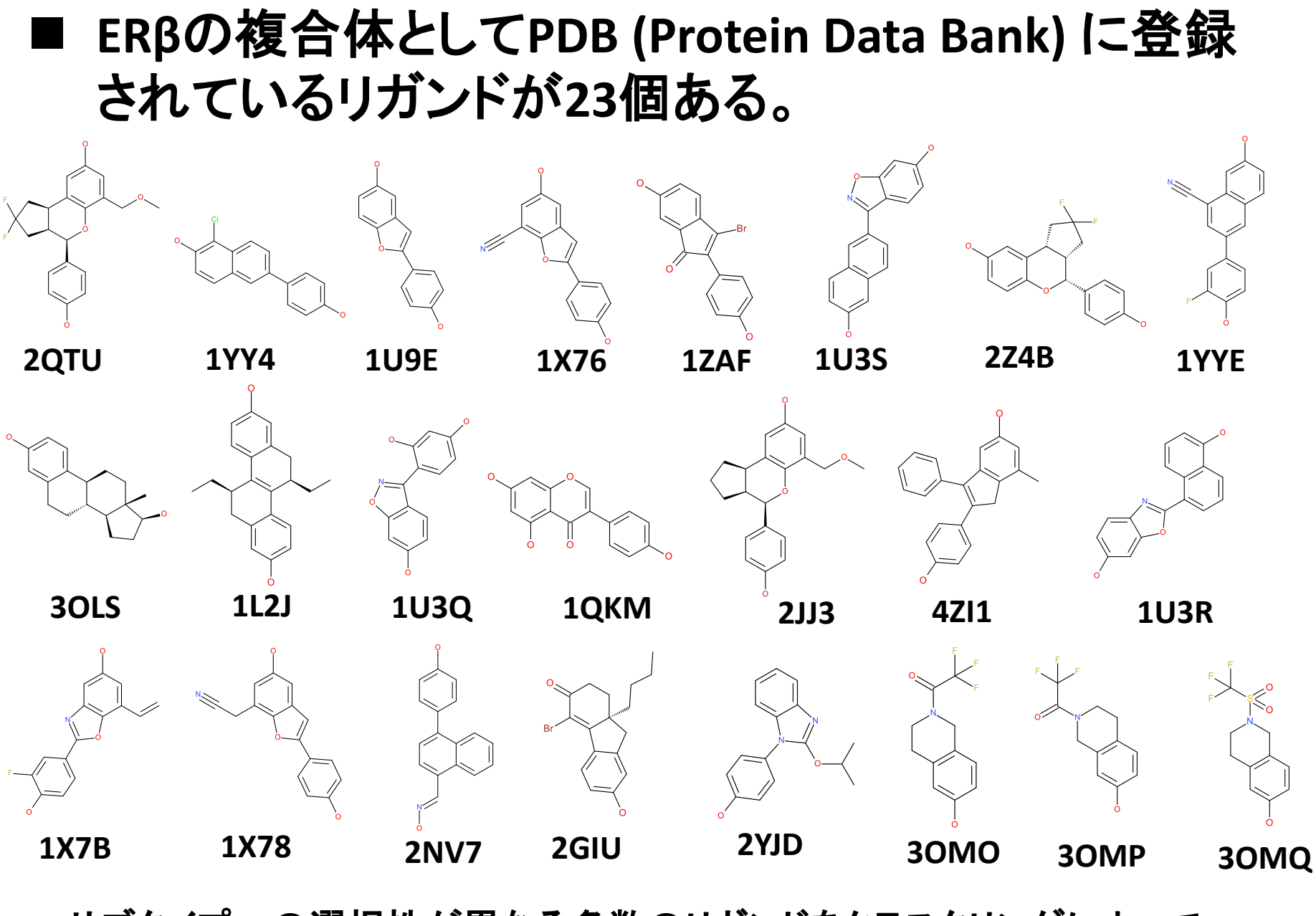

サブタイプへの選択性が異なる多数のリガンドをクラスタリングによって 網羅的に解析する。

# ■ FMODB/PDBjの構造のダウンロード方法

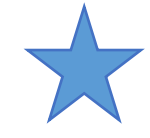

- I. BioStationViewerの画面右部の<u>Download File from DB</u>を クリック
- II. ダウンロードしたい構造のFMODB IDを入力する。
  - 今回は<u>3NRZL</u>を入力
     Douwnloadをクリック

III.

左ボタンのドラッグで回転、 右ボタンで移動、 ホイールボタンを押しながら拡大・縮小

|   | Download<br>FMODB | PDBj                                                         |  |  |  |  |  |  |
|---|-------------------|--------------------------------------------------------------|--|--|--|--|--|--|
| 2 | FMODB ID          | 3NRZL                                                        |  |  |  |  |  |  |
|   | File Type         | CPF Format      O PDB Format                                 |  |  |  |  |  |  |
|   | Range             |                                                              |  |  |  |  |  |  |
|   |                   | None                                                         |  |  |  |  |  |  |
|   |                   | O Ignore Fragments                                           |  |  |  |  |  |  |
|   |                   | Fragments in Distance from     Distance [Å]                  |  |  |  |  |  |  |
|   |                   | <ul> <li>Ignore Fragments by dimer value(CPF R23)</li> </ul> |  |  |  |  |  |  |
|   | Save              | C:\Users\ruri_\Downloads\3NRZL.cpf File Get Tree Download    |  |  |  |  |  |  |
|   | Search from FMODB |                                                              |  |  |  |  |  |  |
|   | O Keywo           | ord                                                          |  |  |  |  |  |  |
|   | PDB ID            |                                                              |  |  |  |  |  |  |

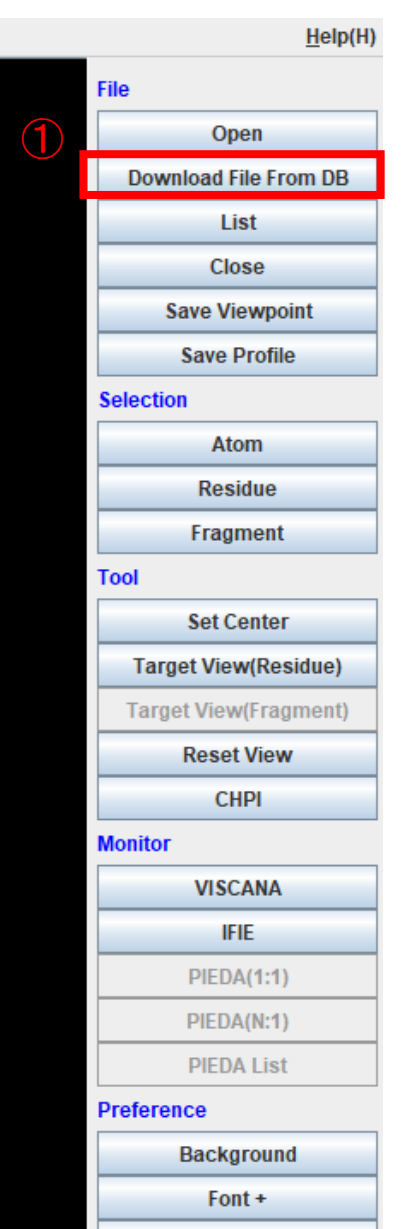

Font -

# ■ BioStationViewerを用いた解析①

- Example 1. 左側(A鎖)を展開して下から二番目の<u>3AS1</u>(リガンド)

   を選択する。
- II. 選択され黄色に変わったリガンドを右クリックする。
- III. Display Attributeが表示されるので、Colorの右の色が
   付いている部分をクリックし、 リガンドの色を変更する。
- IV. Modelの右の三角の部分を選択し、リガンドの構造の 表示形式を<u>Ball & Stick</u>に変更
- V. リガンドが選択されたまま、右側の<u>Target View</u>
   (Fragment)を選択→リガンド周辺の構造が表示される。

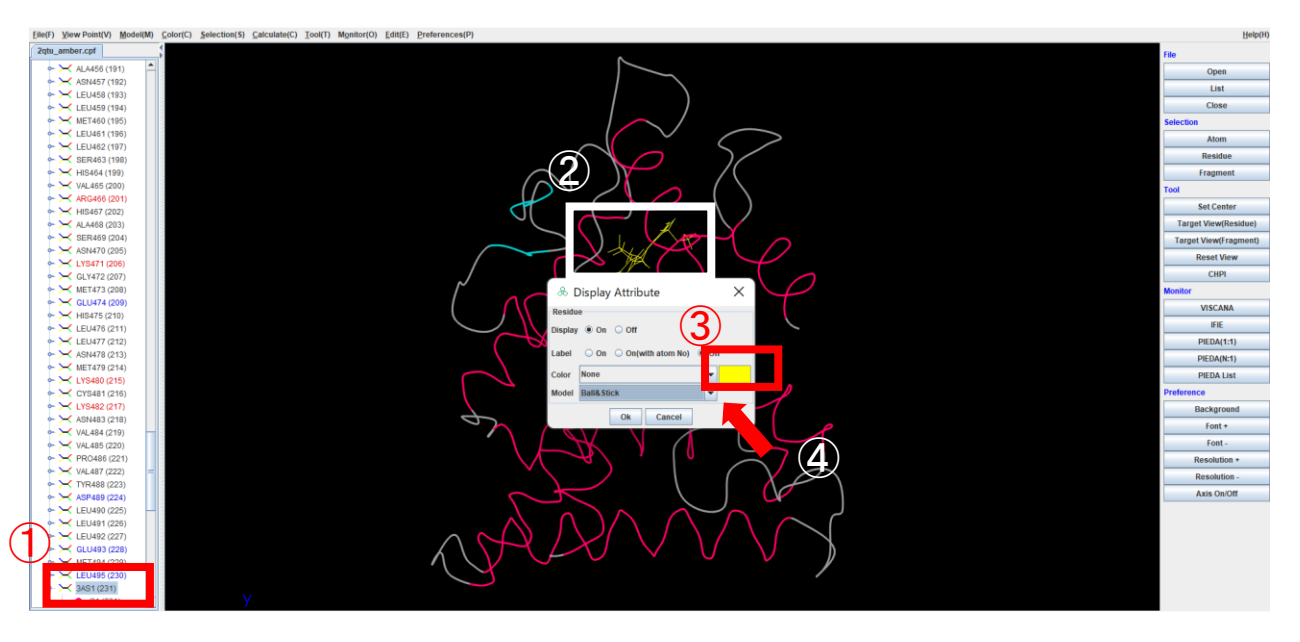

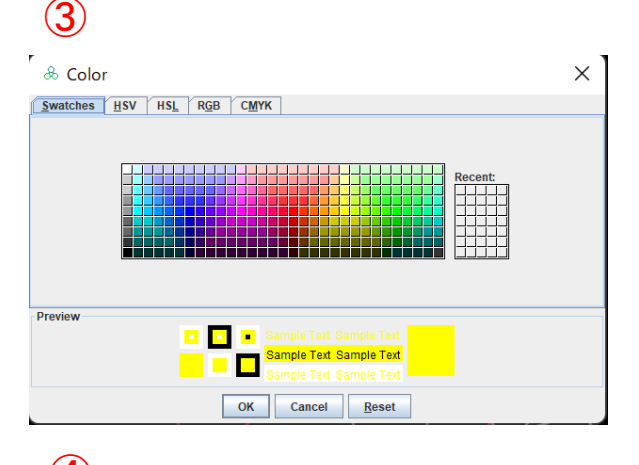

| (4)        | _       |                           |          |
|------------|---------|---------------------------|----------|
|            | & D     | isplay Attribute          | ×        |
|            | Residu  | 9                         |          |
|            | Display | 🖲 On 🔾 Off                |          |
|            | Label   | ○ On ○ On(with atom No) ● | Off      |
|            | Color   | Other                     | <b>•</b> |
|            | Model   | Ball&Stick                | -        |
|            |         | None<br>Wire Frame        |          |
|            |         | Ball&Stick                |          |
|            |         | Stick                     |          |
|            |         | Ball&Wire                 |          |
|            |         | СРК                       |          |
| (5)        |         |                           |          |
| $\smile$   |         |                           |          |
| r .        |         |                           | -        |
| & Dis      | spla    | y Fragment in Di          | stance X |
| From Frag  | gmen    | t 231 C1(3716) 3AS1 —     |          |
| From sele  | cted    | ○ Atom ○ Residue          | e        |
| Display Li | st      | 🔾 On 🖲 Off                |          |
| Distance   | [Å]     | 4.5                       |          |
|            |         | Ok Cancel                 |          |

## ■ BioStationViewerを用いた解析(2)

- VI. 右部のPIEDA(1:1)を選択する。(リガンドを選択したまま)
- VII. Color gradation based on individual componentを選択 する。
- VIII. Color(-) Min <u>-10.0</u>, Color(+) Max <u>10.0</u>
- ➡ リガンド周囲の残基との相互作用がメインのPIEDA 成分毎に可視化される。

左ボタンのドラッグで回転、 右ボタンで移動、 ホイールボタンを押しながら 拡大·縮小

○es+np ●es ○np ])

;+np ●es ○np 1

pased on individual component

Max 0.0

Max 10.0

🔾 Log 💿 Linear

default

Close

Х

+

+ . +

- +

+

+

+

& PIEDA (1:1)

| I(T) Monitor(O) Edit(E) Preferences(P) |                                               | Help(H)               | Value          |                         |
|----------------------------------------|-----------------------------------------------|-----------------------|----------------|-------------------------|
|                                        | & PIEDA (1:1)                                 | File                  | O Total IFIE   | (solvent [ ) es+np      |
|                                        | Value                                         | Open                  | Individual com | nonont                  |
|                                        | ○ Total IFIE (solvent[ ○ es+np ● es ○ np ]) + | List                  | Individual com | ponent                  |
|                                        | Individual component                          | Close                 | Electros       | static(ES)              |
|                                        | Electrostatic(ES)                             | Atom                  |                |                         |
|                                        | O Exchenge repulsion(EX) +                    | Residue               | C Exchen       | ge repulsion(EX)        |
|                                        | Charge transfer+mix(CT+mix) - +               | Fragment              |                |                         |
|                                        | O Dispersion(DI)                              | Tool                  | 🔷 Charge       | transfer+mix(CT+mix)    |
|                                        |                                               | Set Center            |                |                         |
| LSG XX                                 | O solvent [ ⊖ es+np                           | Target View(Residue)  | Dispers        | ion(DI)                 |
|                                        | Color gradation based on individual component | Target View(Fragment) | $\bigcirc$     |                         |
|                                        |                                               | CHPI                  | Solvent        | [ 🔿 es+np 🔘 es          |
|                                        | ⊖ ∆ ((i=3)                                    | Monitor               | Main compone   | ent                     |
|                                        | Color(-) Min -10.0 Max 0.0                    | VISCANA               |                |                         |
|                                        | Color(+) Min 0.0 Max 10.0                     | arer -                | Color gr       | radation based on indiv |
|                                        |                                               | PIEDA(1:1)            | 0.0.000        |                         |
|                                        | 🔾 Log 🔘 Linear                                | PIEDA(N:1)            | ○ ∆ q(I->J)    | 2                       |
|                                        | Threshold 0.0                                 | PIEDA LIST            |                | 5)                      |
|                                        | Color Color(-+) - default                     | Background            | Color(-)       | Min -10.0               |
|                                        | Apply Close                                   | Font +                |                |                         |
|                                        |                                               | Font -                | Color(+)       | Min 0.0                 |
|                                        |                                               | Resolution +          |                | I                       |
|                                        |                                               | Resolution -          |                | Ο ι                     |
| · · · ·                                |                                               | Axis On/Off           |                | _                       |
|                                        |                                               |                       | Threshold      | 0.0                     |
|                                        |                                               |                       |                |                         |
|                                        |                                               |                       | Color          | Color(-,+)              |
|                                        |                                               |                       |                | Apply                   |
|                                        |                                               |                       |                |                         |
|                                        |                                               |                       |                |                         |

PIEDA (Pair Interaction Energy Decomposition Analysis)

フラグメント間相互作用エネルギーIFIE( $\Delta \widetilde{E}_{IJ}$ )を以下のエネルギーに分解して 解析する手法。

$$\Delta \tilde{E}_{IJ} = \Delta \tilde{E}_{IJ}^{ES} + \Delta \tilde{E}_{IJ}^{EX} + \Delta \tilde{E}_{IJ}^{CT+mix} + \Delta \tilde{E}_{IJ}^{DI}$$

- 静電相互作用エネルギー(Δ˜E<sup>ES</sup>)
- 交換反発相互作用エネルギー(△Ê<sup>EX</sup>)
- 電荷移動相互作用エネルギー(Δ˜E<sub>II</sub><sup>CT+mix</sup>)
- 分散相互作用エネルギー(△Ĩ<sup>DI</sup><sub>I</sub>)

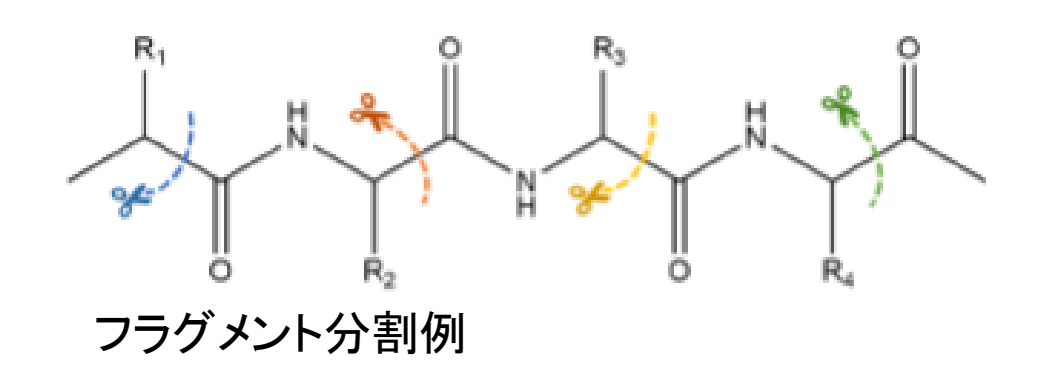

PIEDAにより相互作用の化学 的性質を特定し定量化する ことが可能となる。

### ■ PIEDAによる、フラグメント間相互作用の解釈

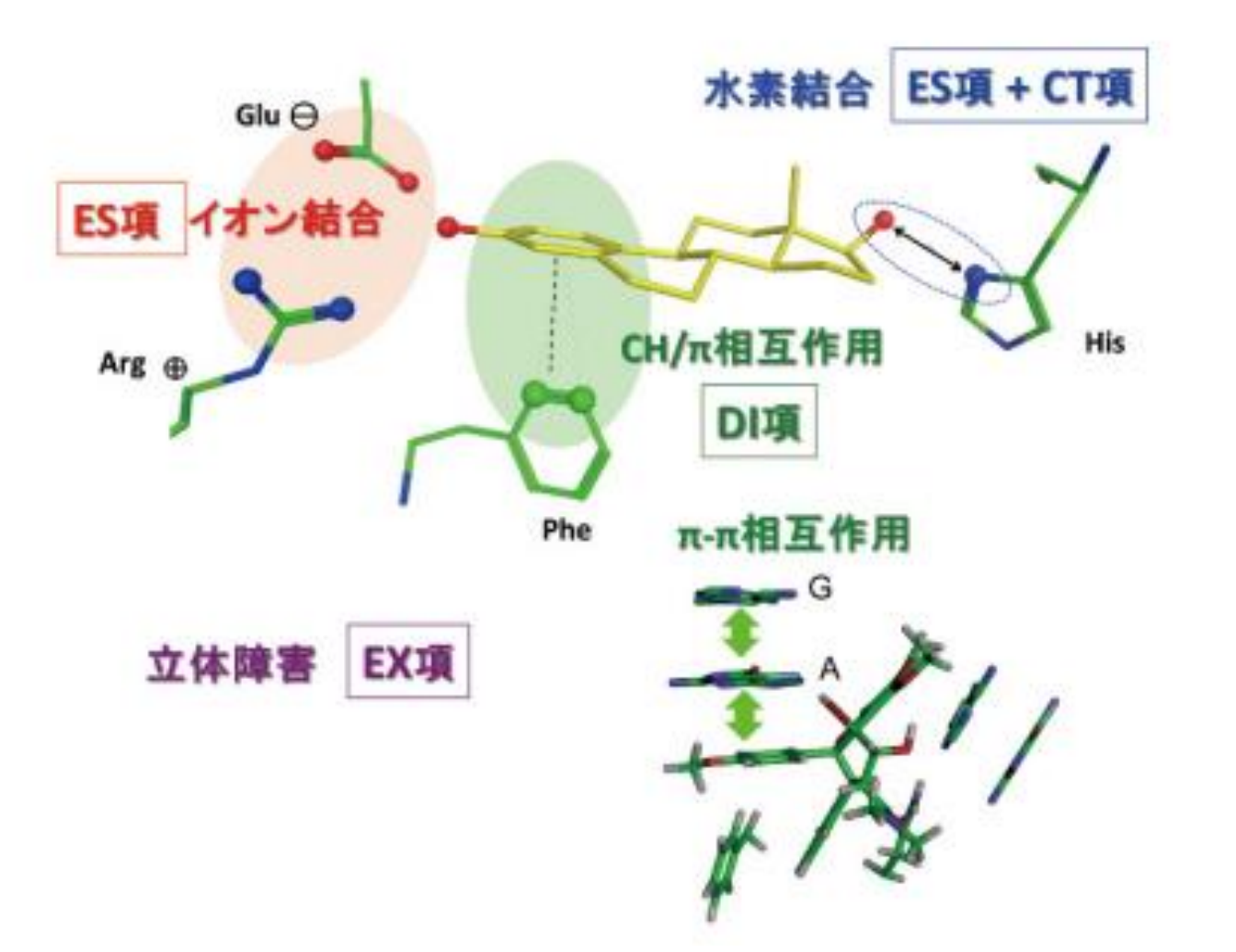

### ■ BioStationViewerを用いた解析③

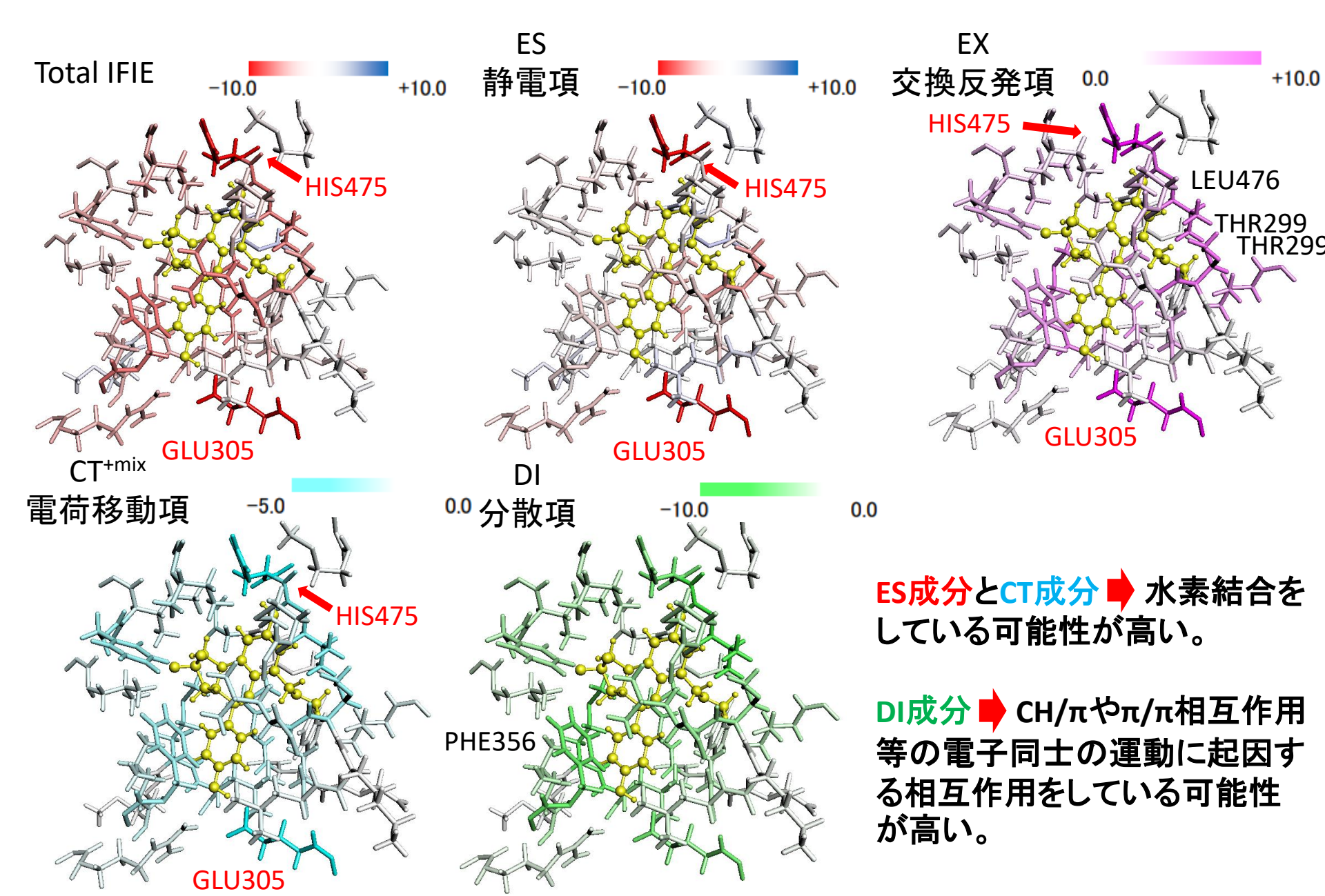

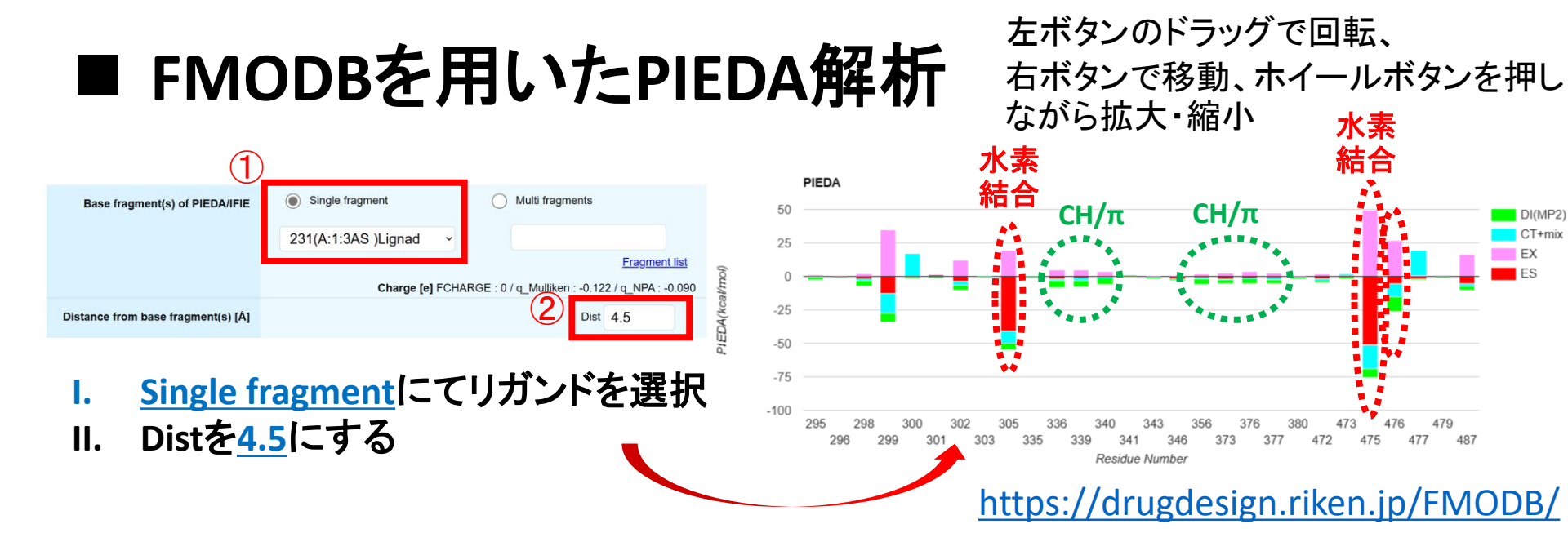

HIS475

**MET340** 

I FU476

ALA302

GLU305

**THR299** 

**VAL487** 

**ILE376** 

PHF37

**PHE356** 

- GLU305、HIS475はES,CT<sup>+mix</sup>のエネルギーが 大きく、水素結合を形成していると考えられ る。
- MET340、PHE356は全体のエネルギーは 小さいものの、DIのエネルギー、構造を確認 するとCH/π相互作用をしていると考えられる。
- LEU476はDIが大きく出ているもののES,CT<sup>+mix</sup> が小さいながらも確認でき、水素結合をして いる可能性がある。

PIEDA成分値と構造にて相互作用の予測が可能となる ARG346

### ■ チュートリアルの内容

### ●内容①

 BioStationViewerを用いたリガンド-タンパク質の IFIE/PIEDA解析

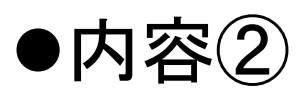

- VISCANA機能を用いた解析
- アミノ酸残基との相互作用エネルギーに基づくリガンドのクラスター解析

# VISCANA

(Visualized Cluster Analysis of Protein-Ligand-Interaction)

- 相互作用エネルギー (IFIE) に基づいたクラスター解析により、受容体結合におけるリガンドの類似性を抽出する手法である。
- リガンド-アミノ酸残基間相互作用の類似性を距離として定義し、階層的クラスター解析を行うことができる。

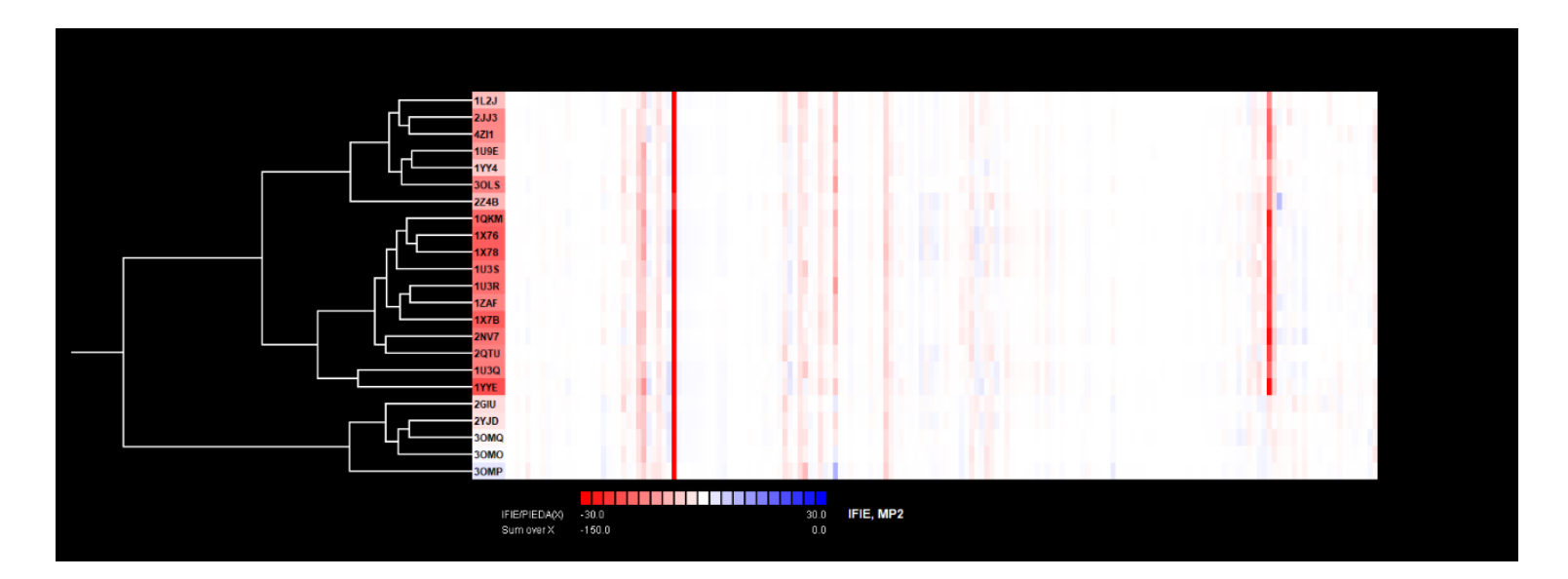

今回のチュートリアルではERβ複合体をターゲットとし、 BioStationViewerの VISCANA を用いて解析することで、 リガンドを受容体との相互作用パターンによって分類する。

S. Amari et al., J. Chem. Inf. Model. 46 (2006)

# ■ FMODBからのデータの取得方法

- 計算結果のファイルをまとめておくための新しい ディレクトリを作成する。
- II. FMODBを開き、右上の<u>Advanced Search</u>を選択する。

X-rav

Docking

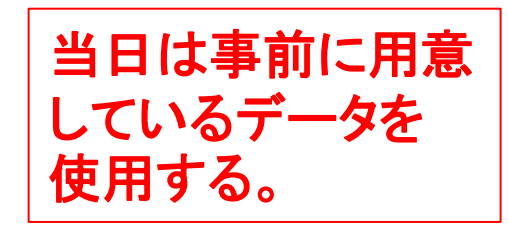

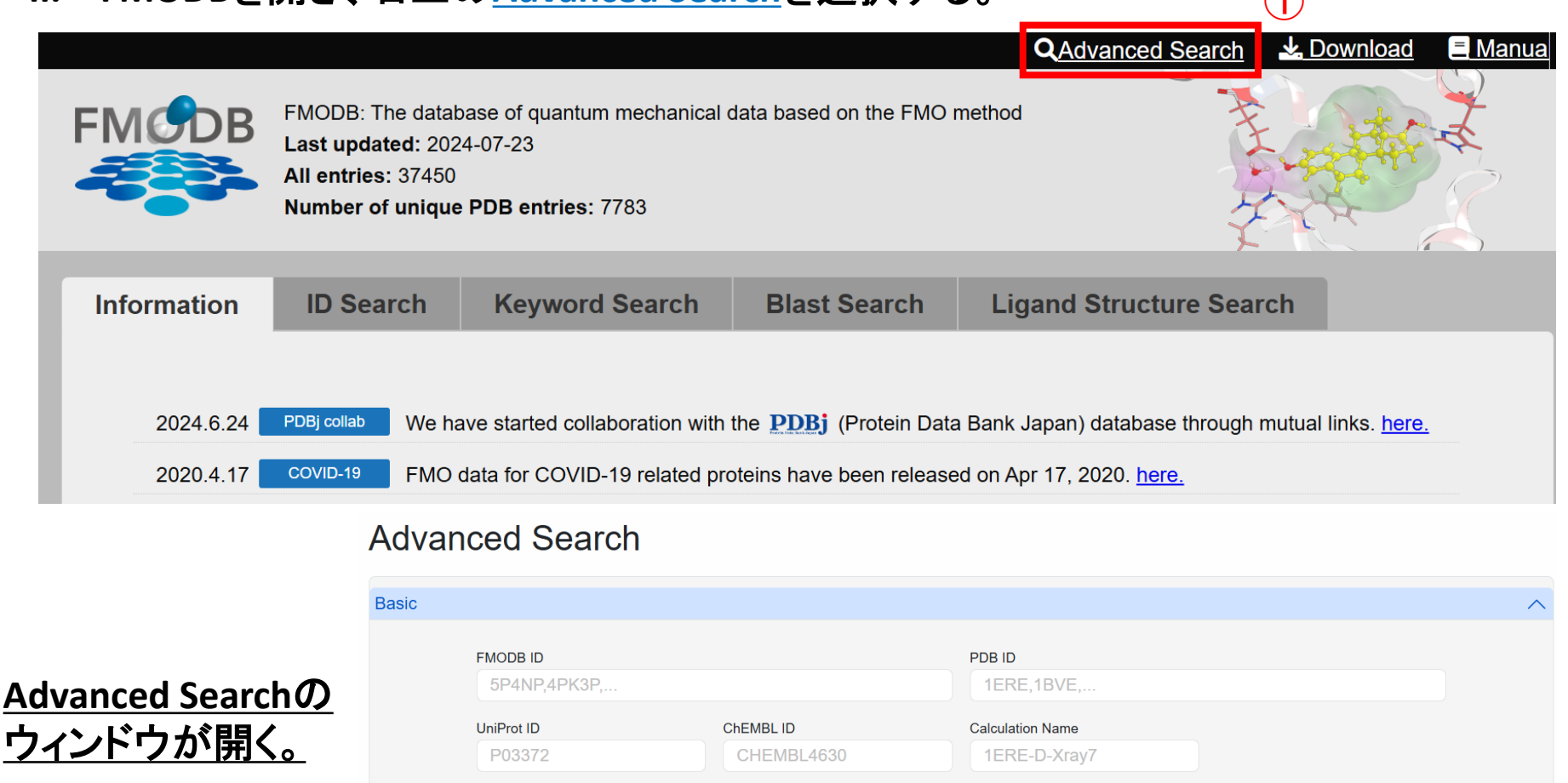

NMR

Others

MD

#### https://drugdesign.riken.jp/FMODB/

ElectronMicroscopy

# ■ FMODBからのデータの取得方法②

III. BasicのUniProt IDの部分 にERbのUniProt IDである <u>Q92731</u>を入力する。

| с      |                            |         |                                         |        |                                     |      |
|--------|----------------------------|---------|-----------------------------------------|--------|-------------------------------------|------|
| $\sim$ | FMODB ID<br>5P4NP,4PK3P,   |         |                                         | PDB ID |                                     |      |
| (1)    | UniProt ID<br>Q92731<br>OK |         | Calculation Name<br>3L4630 1ERE-D-Xray7 |        |                                     |      |
|        |                            | 🕑 X-ray | NMR                                     | MD     | <ul> <li>ElectronMicrosc</li> </ul> | сору |
|        |                            | Docking | Others                                  |        |                                     |      |
|        | Preferred Name             |         | Target Type                             |        | Chain ID                            |      |
|        | Estrogen receptor          | alpha   | Choose                                  | ~      | А                                   |      |
|        | With Ligand                |         | Ligand Name<br>estradiol                |        | Ligand Code                         |      |
|        |                            |         |                                         |        |                                     |      |

 IV. Modeling methodのWater (計算に含まれる水分子) の<u>Water(s) essential for</u> <u>molecular recognition.</u> (分子標識に重要な水分 子)を選択する。

| Modeling me | thod                                  |              |                  |   |
|-------------|---------------------------------------|--------------|------------------|---|
|             | Optimization                          |              | Restraint        |   |
|             | Choose                                | ~            | Choose           | ~ |
| 2           | <sup>Water</sup><br>Water(s) essentia | l for molecu | lar recognition. | ~ |

# ■ FMODBからのデータの取得方法③

|                                                                                                    | FMO calculation                                                                                                    |
|----------------------------------------------------------------------------------------------------|----------------------------------------------------------------------------------------------------|
| <ul> <li>V. FMO calculationのSoftwar<br/>の<u>MIZUHO/ABINIT-MP</u><br/><u>4.0(SMP)</u>を選択する。</li> <li>▶ 23個のERbのFMO計算<br/>(対用がいいます)</li> </ul> | FMO method     Fragmentation       FMO2-MP2 /     Choose     Choose     ~       Choose     MIZUHO/ABINIT-MP 4.0(SMP)     ~ |
| 〒未ル・HIT 9 る。<br>Base Structure: ☑X-ray ☑N                                                                                                    | Criteria for<br>IMR ☑MD ☑ElectronMicroscopy ☑Docking ☑Others                                                               |
| <ul> <li>Summary for all items(csv file)</li> <li>Caluculation Data(zip files; checked items up</li> </ul>                                   | <ul> <li>Summary for checked items(csv files)</li> <li>CheckPoint File(checked items up to 10 data)</li> </ul>             |
| Search Result: 23 Hits Currently showing: 1 - 23                                                                                             | Page: 1 / 1 Displaying results: 10 50 100                                                                                  |
| Sort                                                                                                    | Display only checked items     Sort Results                                                                                |
| check / uncheck all items on this page                                                                                                    |                                                                                                    |

VI. <u>CheckPoint File(checked items up to 10 data)</u>をチェックし、<u>Download</u>を選択する。 (1度に10個の結果までしかダウンロード出来ない。)

### ■ VISCANAの操作手順①

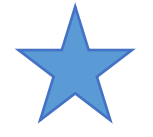

#### <u>Monitor</u> → <u>VISCANA</u>を選択する。 I.

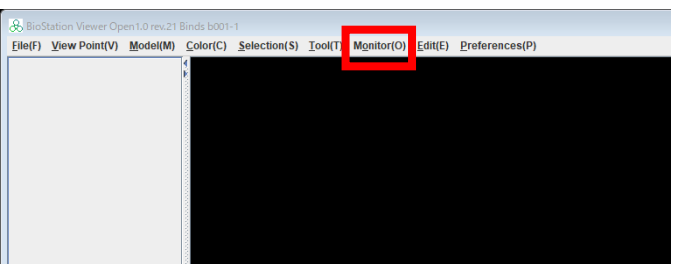

#### <u>VISCANAのウインドウが開く。</u>

Loadされるまで

#### II. <u>CPF Data Directory...</u> で cpfファイルをまとめた ディレクトリを指定する。→ Loadを選択する。

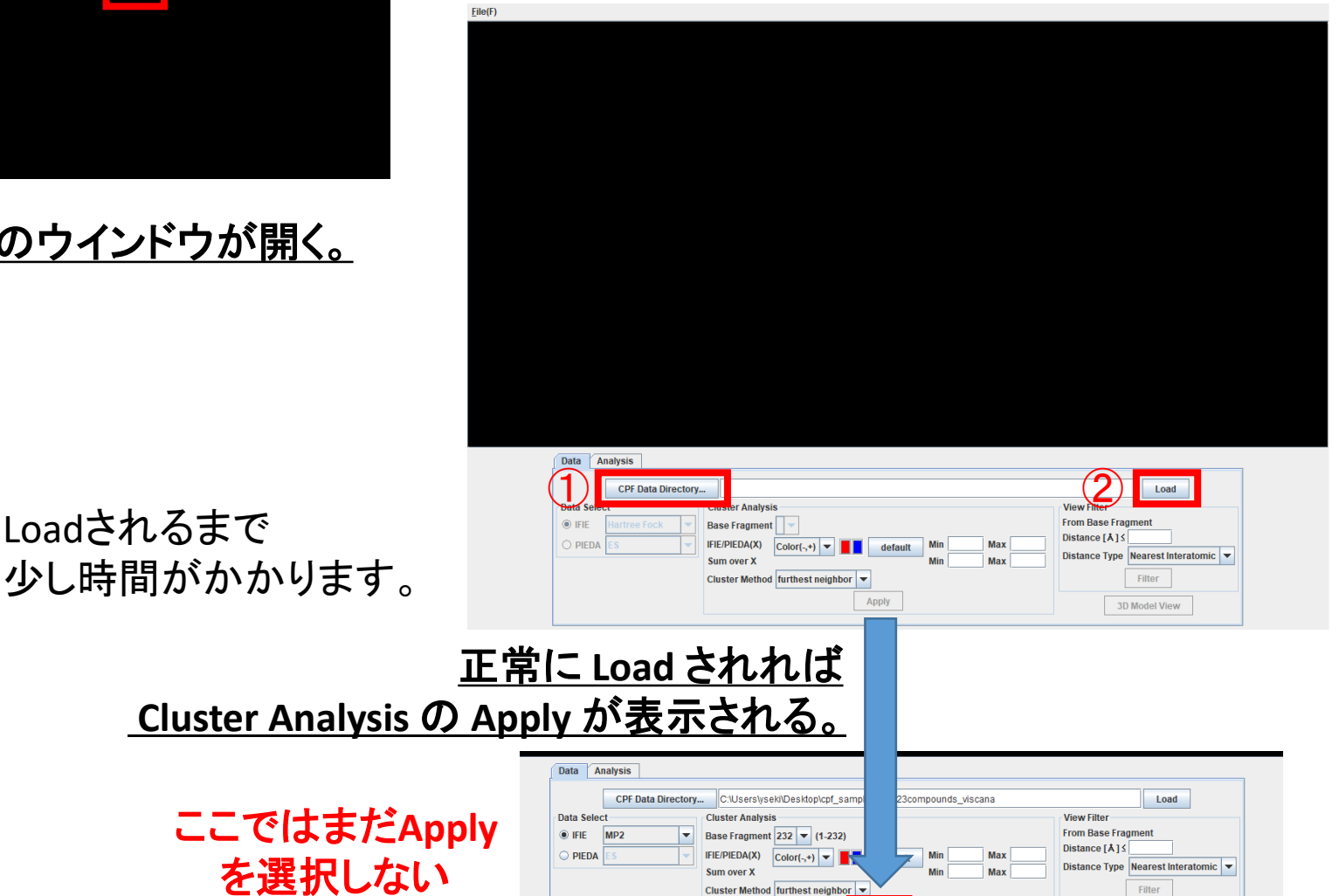

Apply

3D Model View

# ■ VISCANAの操作手順②

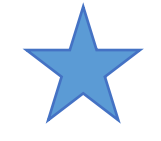

- III. Data Select でクラスタリングに用いる相互作用エネルギーを指定する。 今回は <u>IFIE-MP2</u>を指定する。
- IV. Cluster Analysis で以下の指定をする。
- ✓ Base Fragment をリガンドのフラグメント番号(231)にする。
- ✓ Data Selectで設定したエネルギーの

| ○ 範囲( <u>-30,30</u> )       |                                                                                                    |                                                                                            |
|-----------------------------|----------------------------------------------------------------------------------------------------|--------------------------------------------------------------------------------------------|
| ○ 合計の範囲                     | Data Analysis CPF Data Directory C:Uses PhiDesktop/cof sample/ERb PhiDesktop/cof sample/ERb                                                                                                    | Load                                                                                       |
| ( <u>-150,0</u> )<br>を指定する。 | Data Select     uster Analysis       ● IFIE     MP2       ● PIEDA     ES       USER Fragment     231 ▼ (1 232)       USER Fragment     Convert       USER Fragment     Convert       USER Fragment | View Filter<br>From Base Fragment<br>Distance [Å] {<br>Distance Type Nearest Interatomic ▼ |
| Apply                       | Cluster Method furthest neighbor  Apply                                                                                                    | Filter       3D Model View                                                                 |

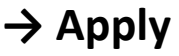

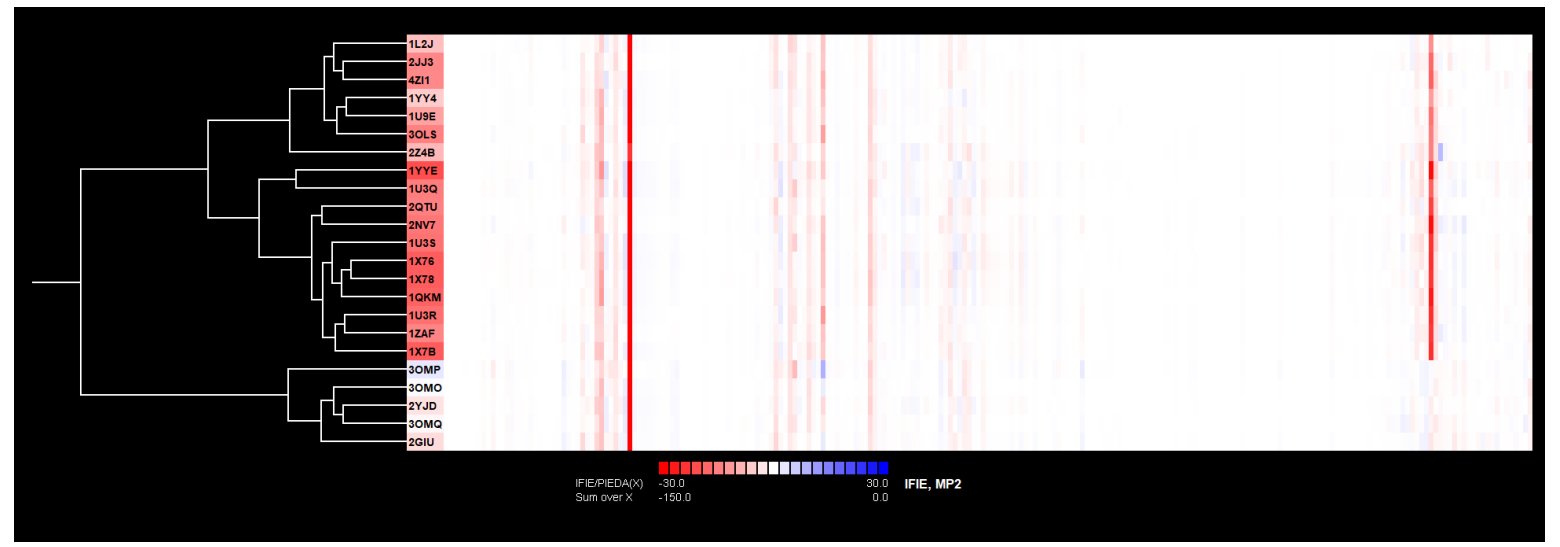

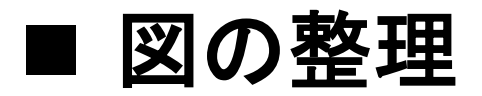

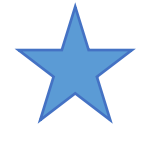

#### Viewer Filter で Base Fragment からの距離を<u>15 Å</u>と指定する

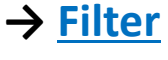

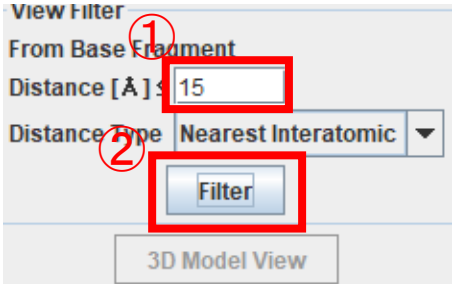

#### <u>指定した距離内のフラグメントとの相互作用バンド</u> のみを表示することができる。

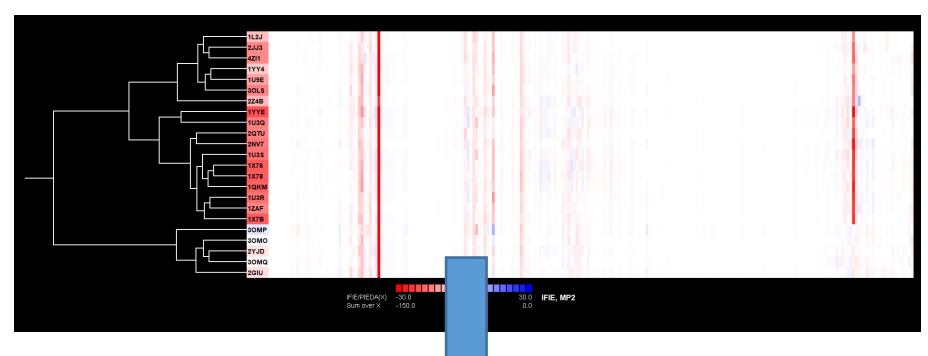

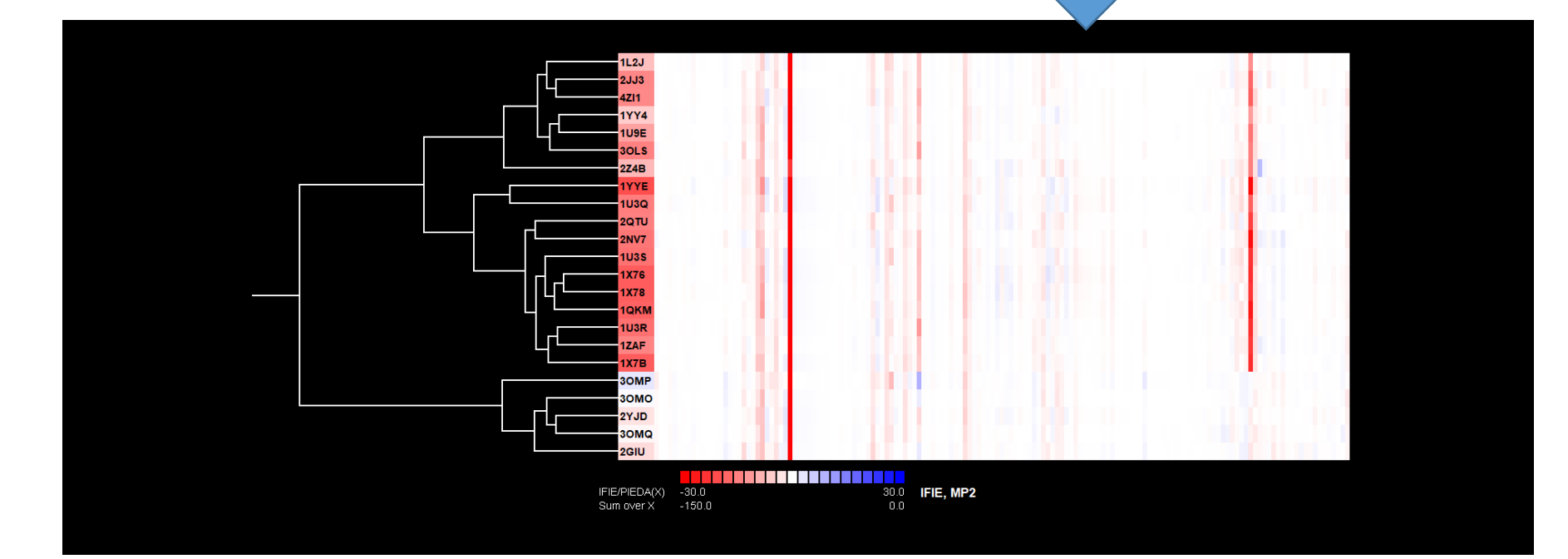

■ 結果の図の保存

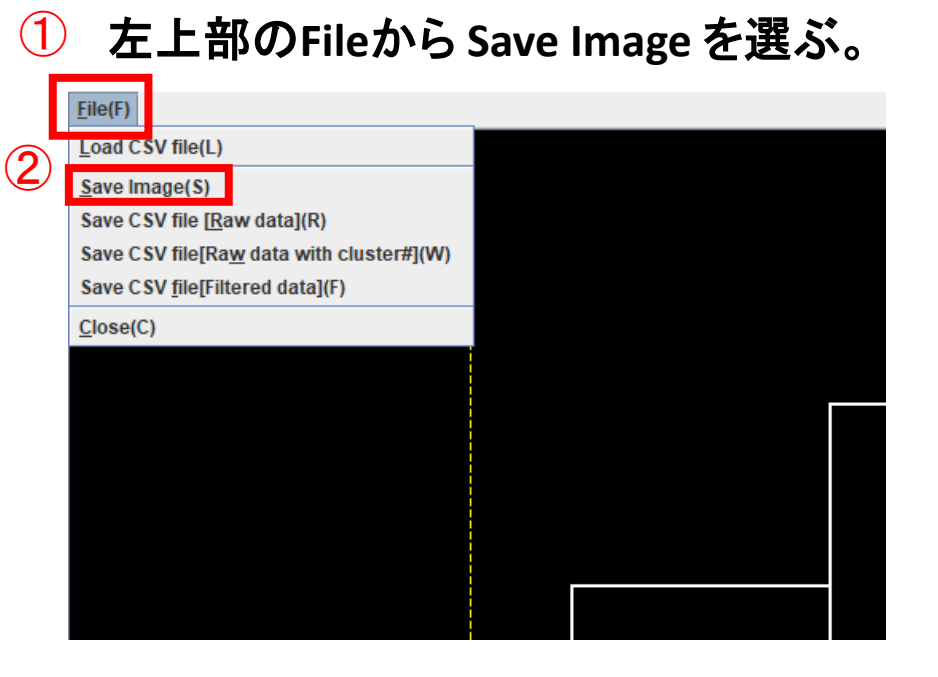

- A) Save In: 保存先ディレクトリ
- B) File Name: ファイル名.png
- C) File of Type: Image file (.jpg, .tif, .png) を指定
- $\rightarrow$  Save 2

| Α | Save <u>I</u> n:       | ERb_VISCANA                 | •   | a ĉ c |        |
|---|------------------------|-----------------------------|-----|-------|--------|
|   |                        |                             |     |       |        |
|   |                        |                             |     |       |        |
|   |                        |                             |     |       |        |
|   |                        |                             |     |       |        |
|   |                        |                             |     |       |        |
|   |                        |                             |     |       |        |
|   |                        |                             |     |       |        |
| Р |                        |                             |     |       |        |
| В | File <u>N</u> ame:     | VISCANA.png                 |     |       |        |
| C | Files of <u>T</u> ype: | lmage file (.jpg, tif, png) |     |       | •      |
| C |                        |                             |     | Save  | Cancel |
|   |                        |                             | (2) |       |        |

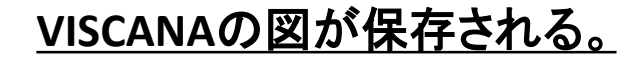

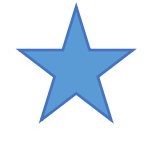

### ■ VISCANAの見方

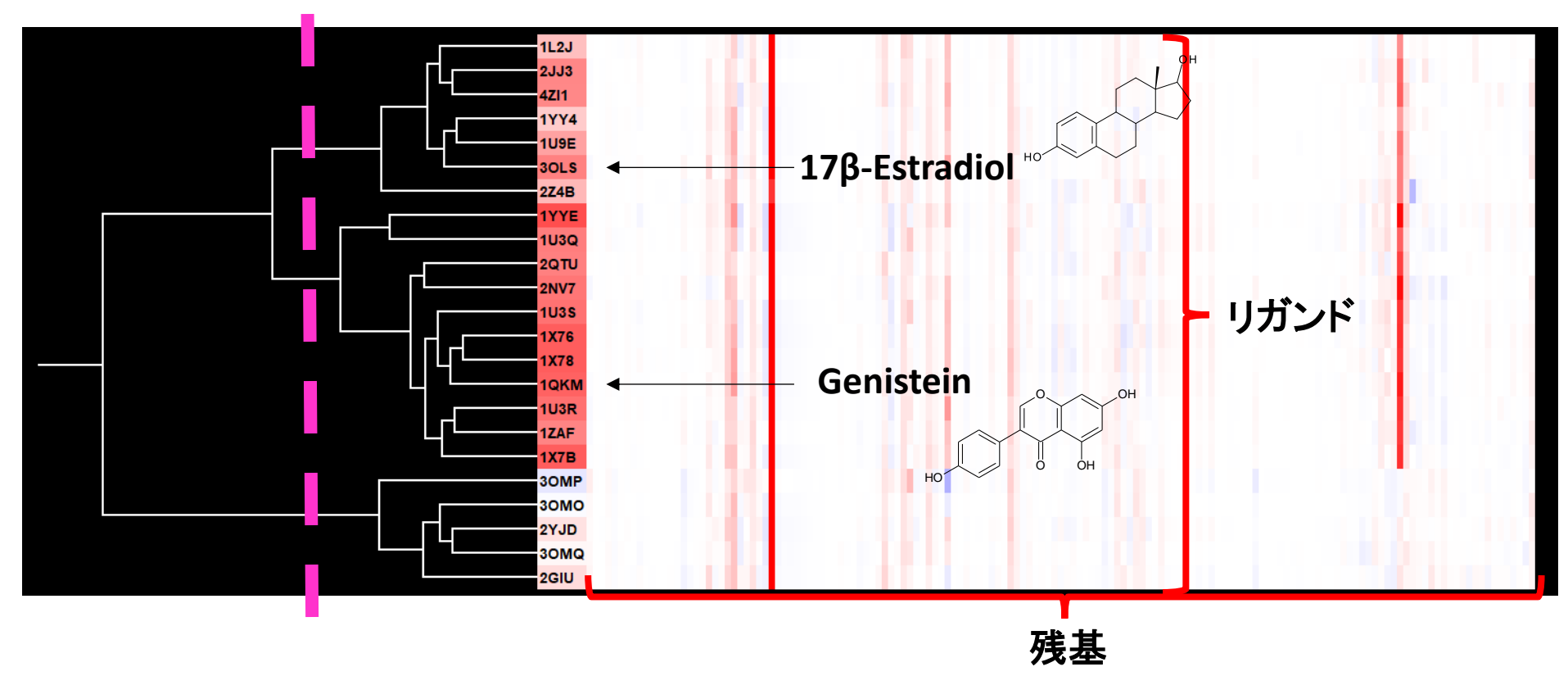

#### 選択性のない17β-Estradiolと選択性のあるGenisteinは別のクラスターに含まれる。

| ERのサブタイプのひとつであり、17β-Estradio                              |               | ERa IC50(nM)  | ERβ IC50(nM) |
|-----------------------------------------------------------|---------------|---------------|--------------|
| (EST) との親和性は ERαと同等であるが、<br>Genistein (GEN) などの植物エストロゲンとの | 17β-Estradiol | 3.2±1.0       | 3.6±1.6      |
| 親和性が高い。                                                   | Genistein     | $395 \pm 181$ | 10±4         |

# ■ クラスタリングの結果の詳細な解析①

#### I. Data を Analysis に変え、Cluster No の On にチェックをつける → Apply

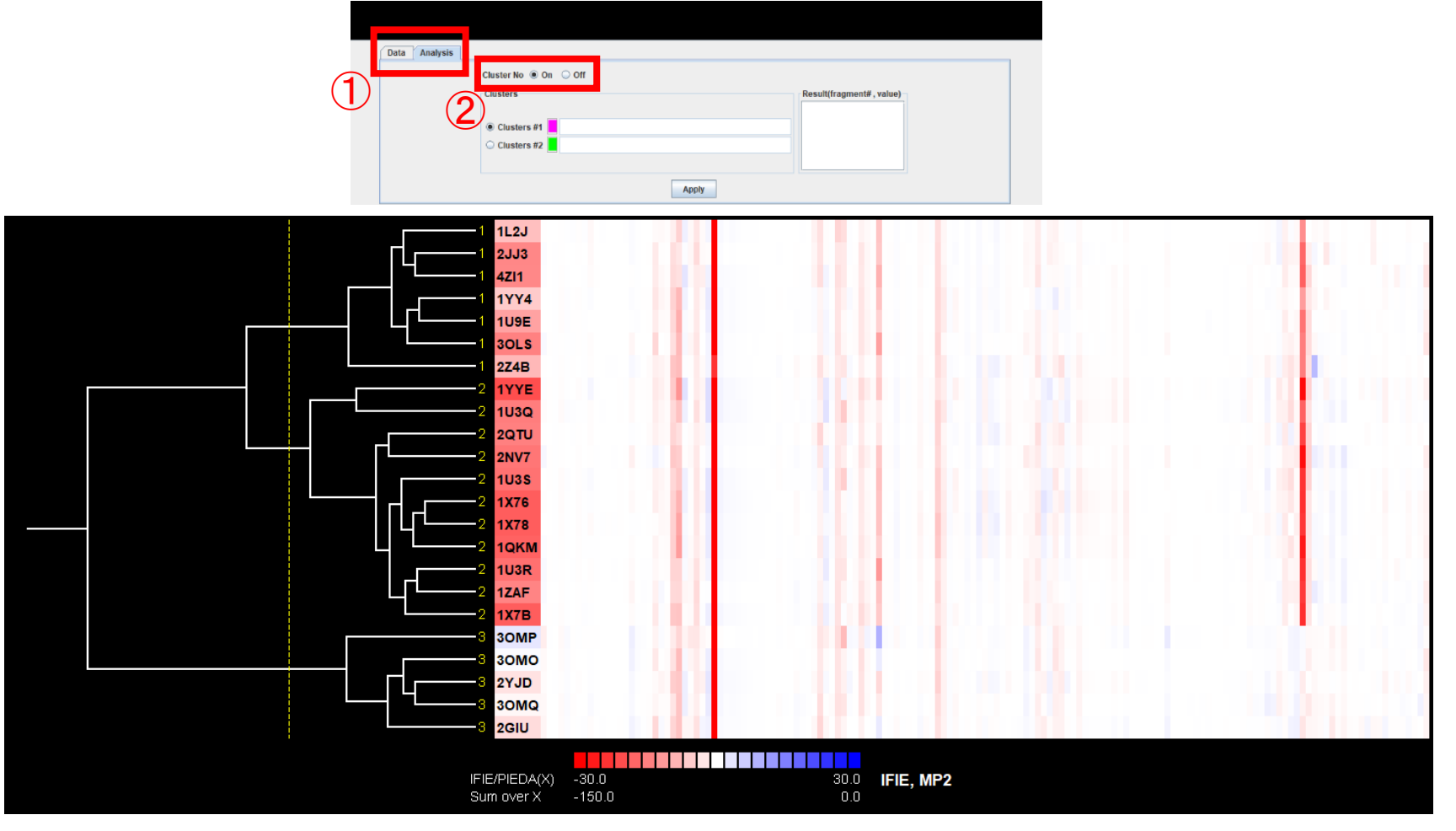

<u>黄色の破線はカーソルを動かすと連動する。</u> <u>破線の位置でクラスター分割したときに割り当てられるクラスター番号が</u> <u>リガンド名の左に表記される。</u>

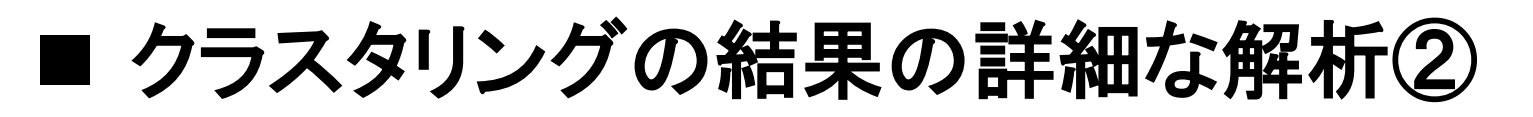

II. <u>Cluster #1</u> にチェックが付いていることを確認し、破線とクラスターの分岐の①をクリック

する。

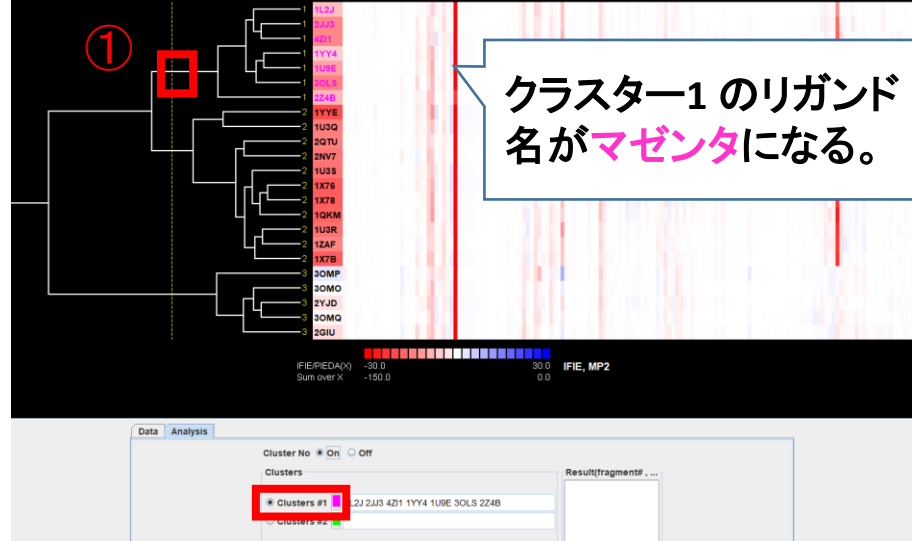

III. 同様に<u>Cluster #2</u> にチェックをつけ、破線とクラスターの分岐の④をクリックする。

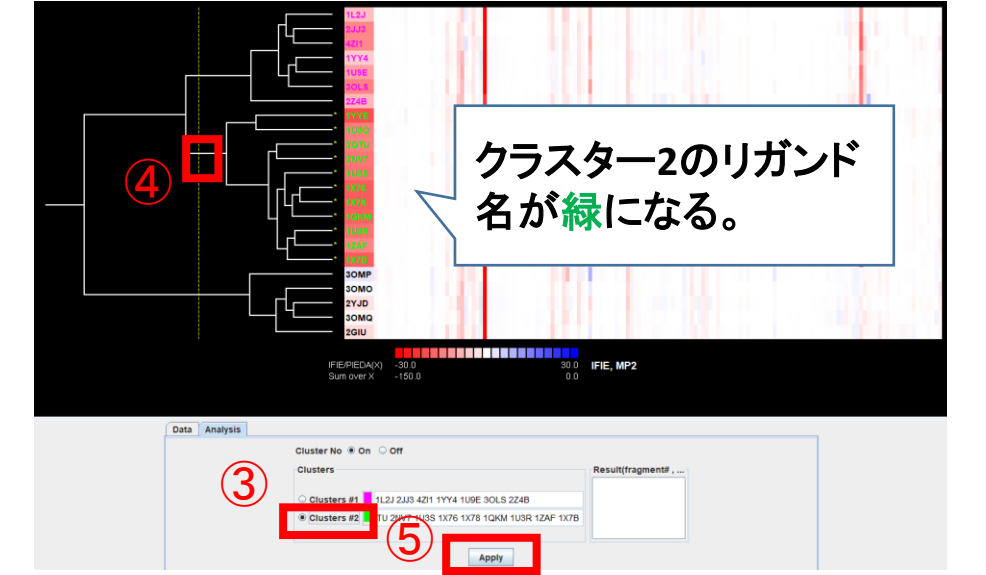

→ Apply(次頁)

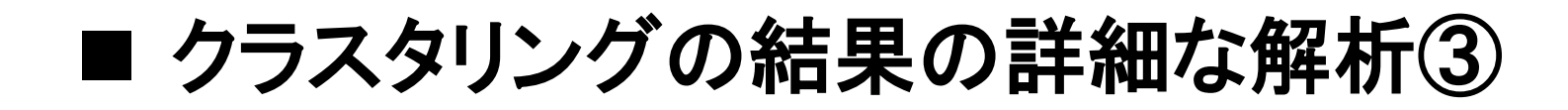

<u>Result(fragment#, value)の欄に、クラスタリングに寄与したフラグメント番号 (#)と</u> <u>寄与の度合いを示す値 (value) が表れる。</u>

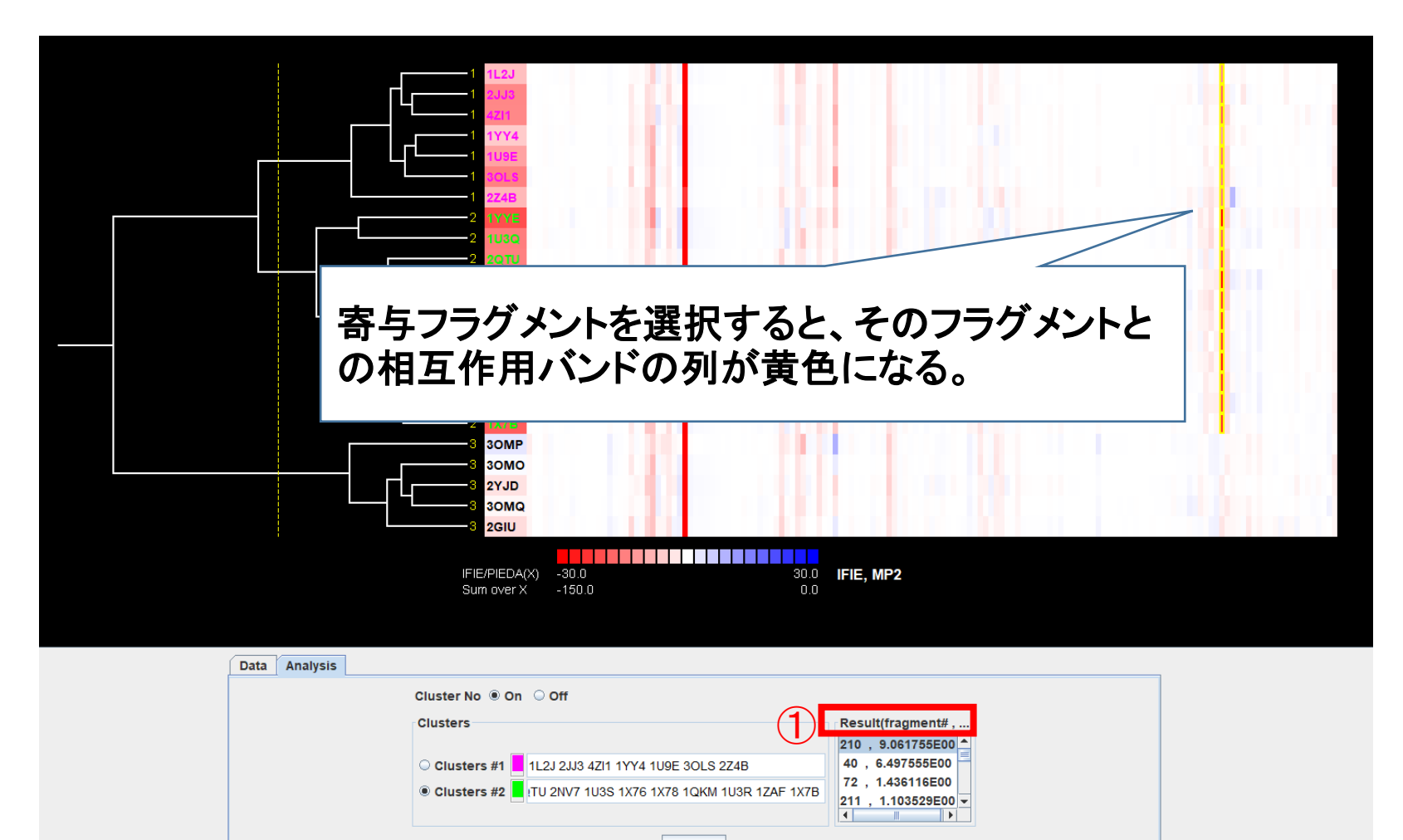

Apply

# ■ クラスタリング結果をもとに相互作用を確認

 リガンドと<u>fragment: 210</u>との相互作用バンドを指定し、再度AnalysisをDataに 変える。→今回は選択性のある<u>Genistein</u>が結合している1QKMを選択

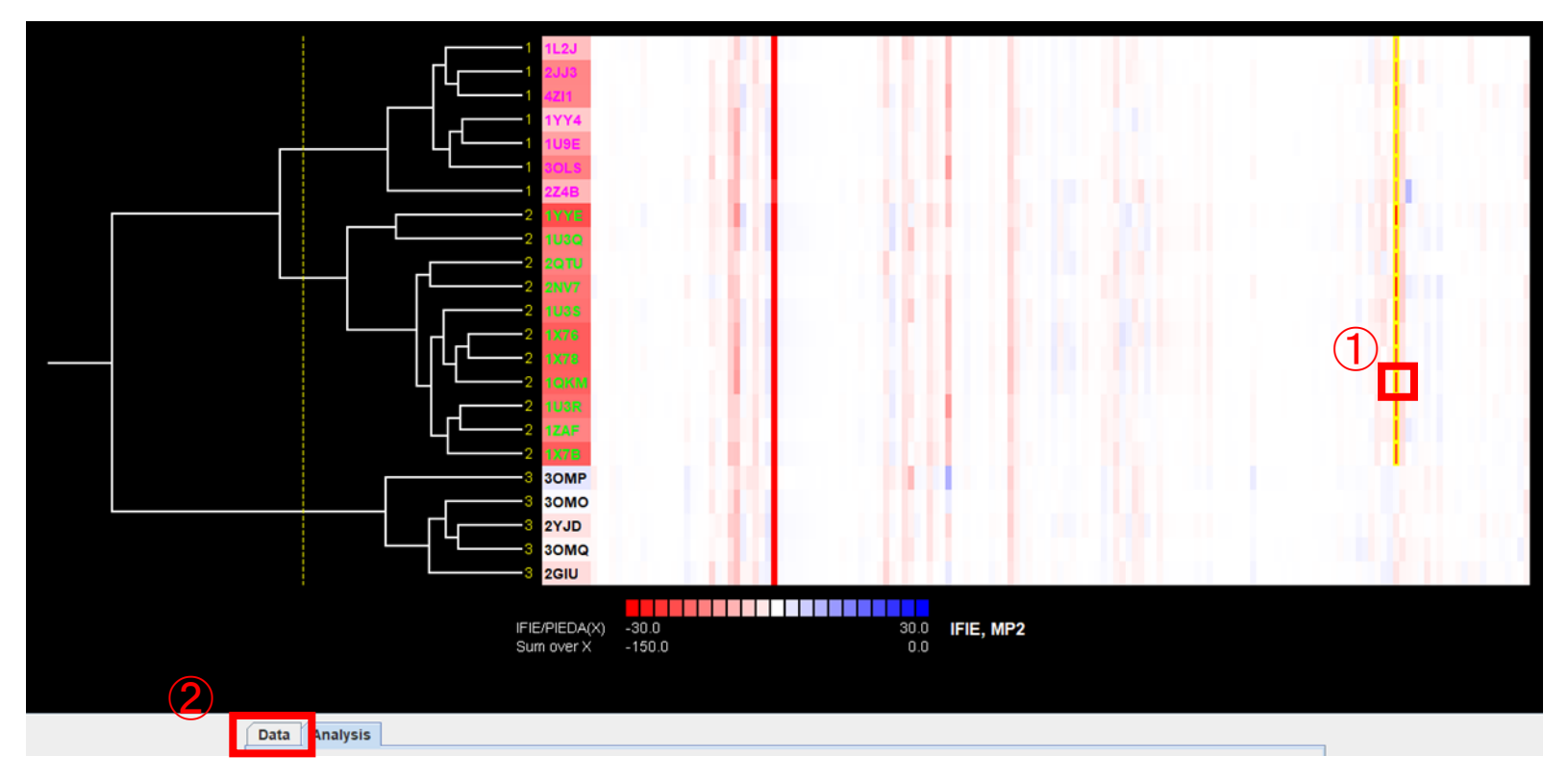

II. <u>3D Model View</u>を選択する。

| Data Analysis                                     |                                                                                                    |                                                             |
|---------------------------------------------------|----------------------------------------------------------------------------------------------------|-------------------------------------------------------------|
| CPF Data Directory                                | C:\Users\yseki\Desktop\ERb_VISCANA                                                                                                    | Load                                                        |
| Data Select  IFIE PIEDA Select PIEDA Select PIEDA | Cluster Analysis<br>Base Fragment 231 v (1-232)<br>IFIE/PIEDA(X) Color(-,+) v default Min 30 Max 30<br>Sum over X<br>Cluster Method furthest neighbor v<br>Apply 30<br>30<br>30<br>30 | ment<br>15<br>Nearest Interatomic V<br>Filter<br>Model View |

<u>Viewerに複合体構造が</u> <u>読み込まれる。</u>

# ■ クラスタリングの結果の詳細な解析

#### ▶III. V2LN1のHIS475が選択されていることを確認する。

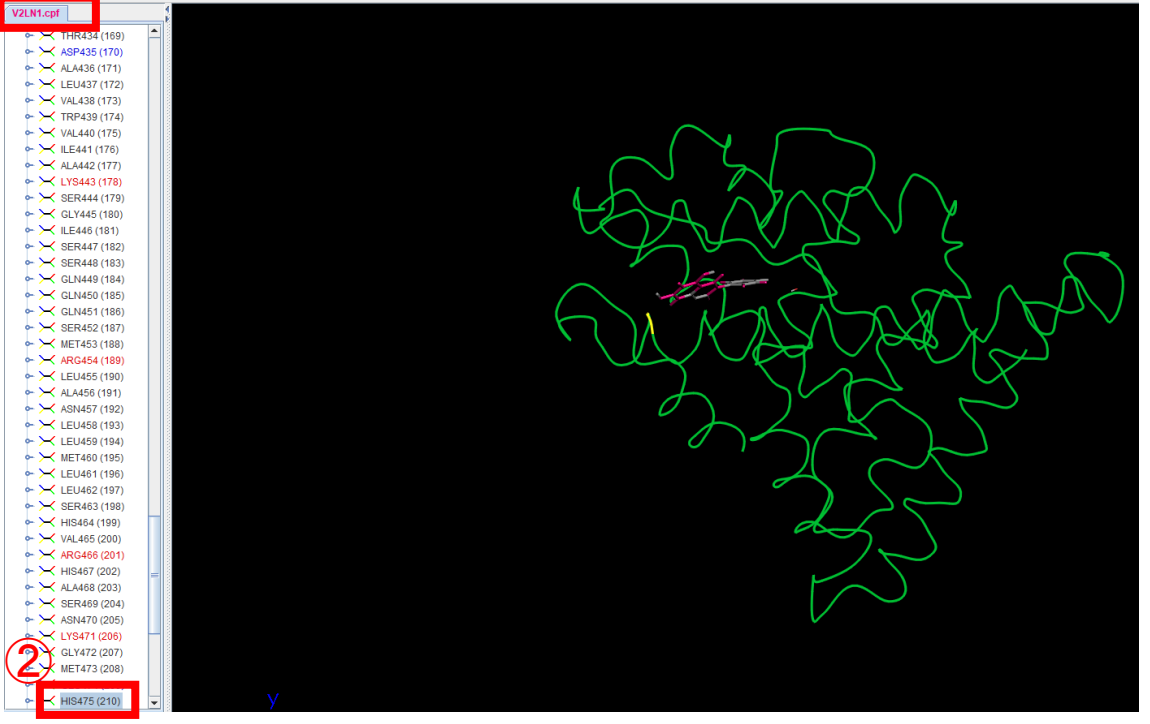

IV. Labelの<u>On</u>をクリックする。 V. Modelを<u>Stick</u>に変更する。 →<u>OK</u>

|    | & C     | Display | Attribute              | × |
|----|---------|---------|------------------------|---|
|    | Residu  | e       |                        |   |
| 3) | Display | On      | ⊖ Off                  |   |
|    | Label   | On On   | On(with atom No) I Off |   |
|    | Color   | Atom    | <b>_</b>               |   |
|    | Medel   | Stick   | -                      |   |
|    |         | [       | Ok Cancel              |   |

VI. 右部のSet Centerを選択すると、HIS475が中央に 表示される。

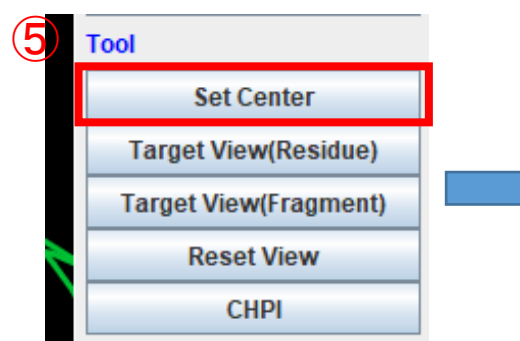

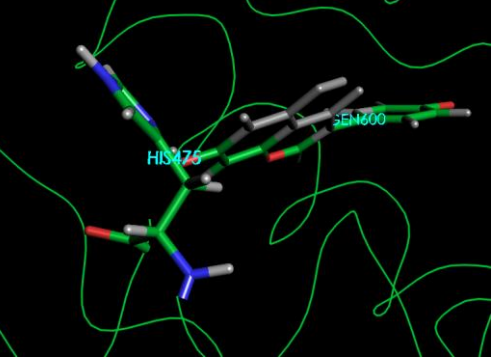

左ボタンのドラッグで回転、 右ボタンで移動、 ホイールボタンを押しながら 拡大・縮小

### ■ BioStationViewerを用いた解析③

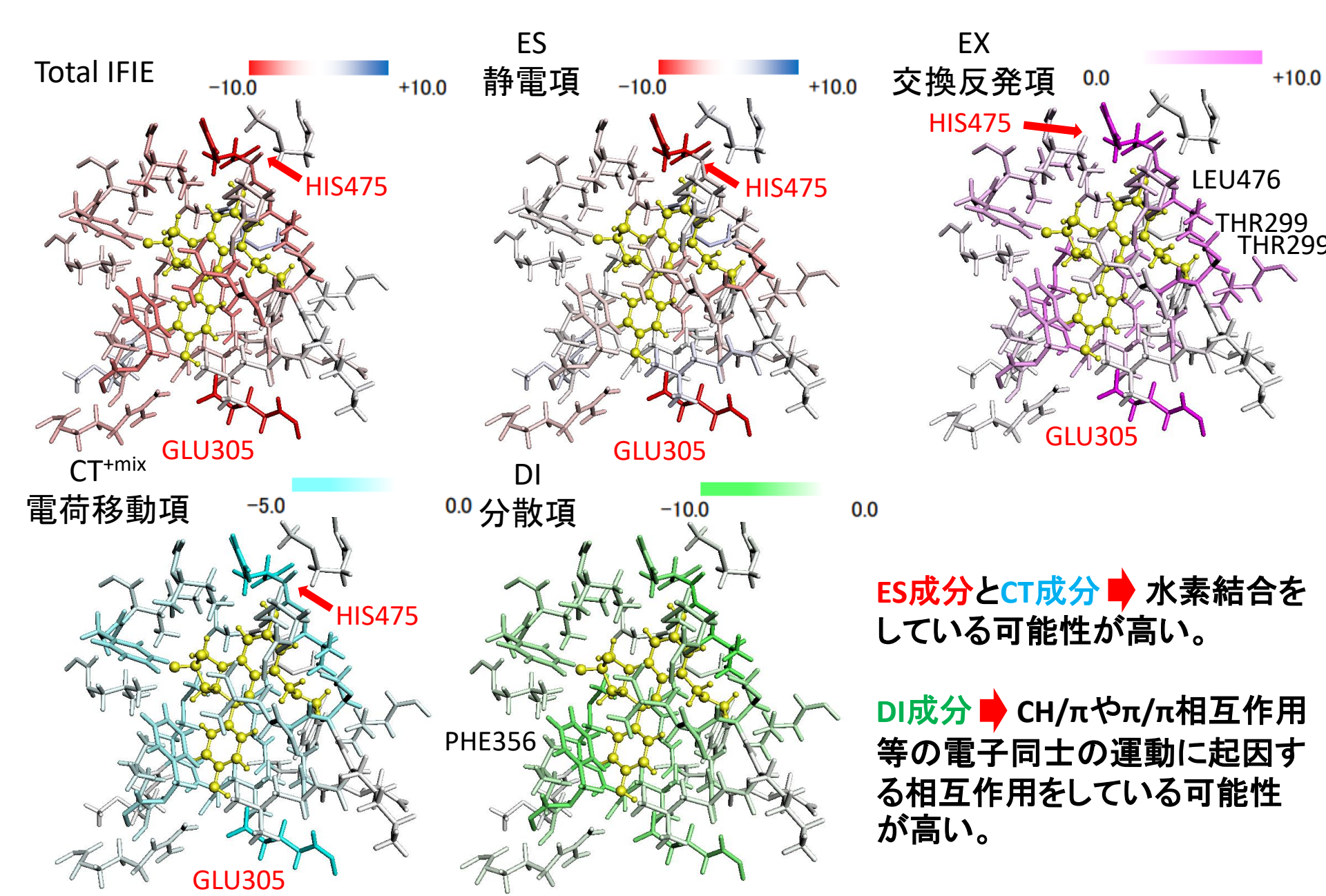

## ■ HIS475とリガンドの水素結合解析

- I. リガンド(GEN600)を選択する。
- II. 画面上部の<u>Tool</u>を選択する。

# Ⅲ. <u>Display H Bonds [intermolacule]</u>を選択する。 →水素結合が水色の破線として表示される。

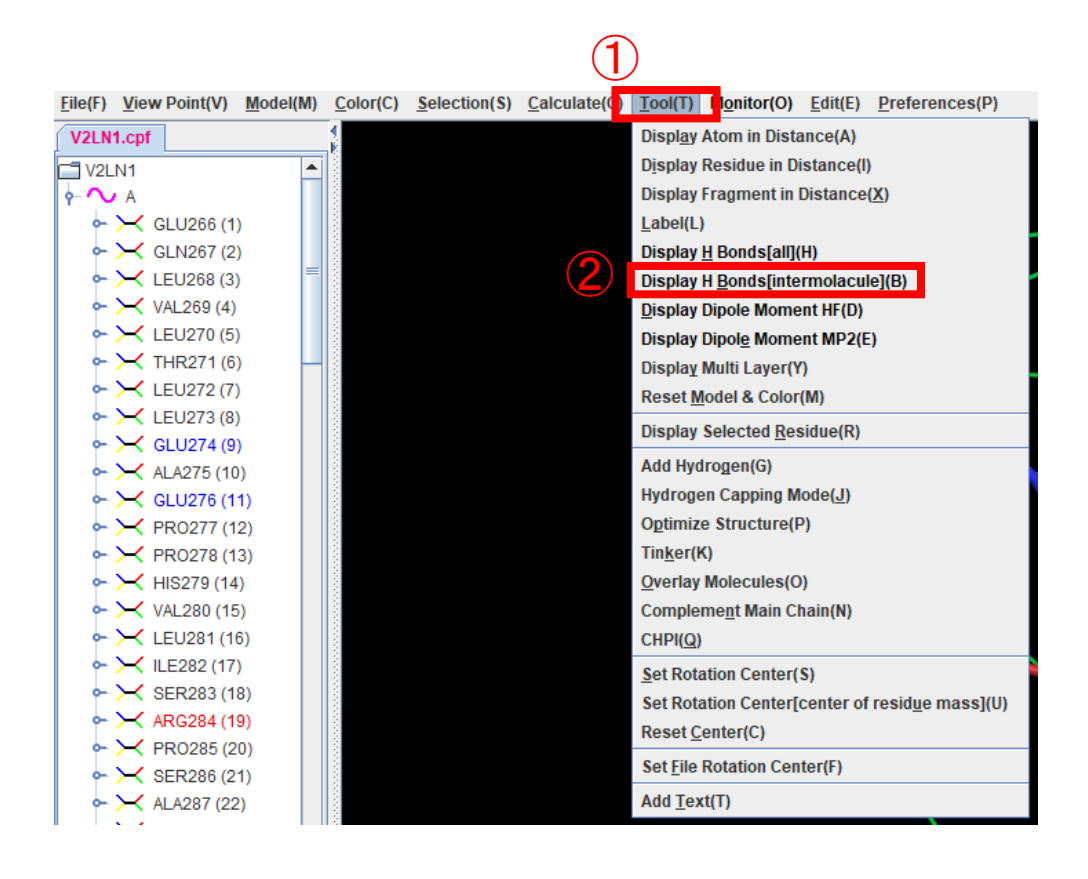

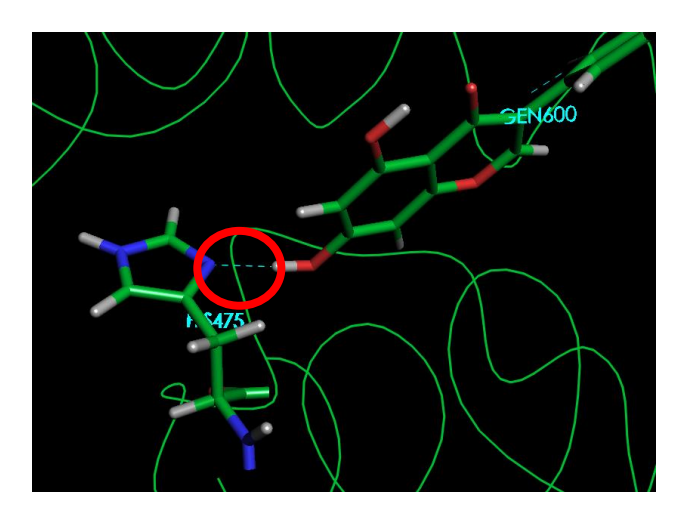

# ■ HIS475とリガンドの距離の表示方法

I. 画面上部の<u>Monitor</u>を選択する II. <u>Distance</u>を選択

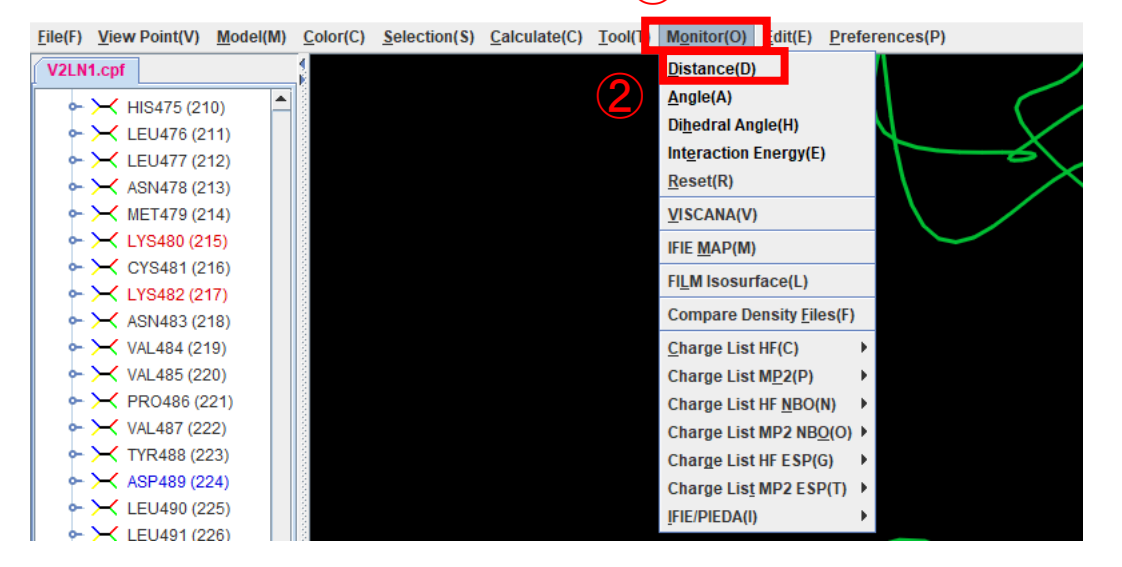

III. 距離を見たい部分の両端を クリックする。

### ■ ERβのリガンドクラスター解析

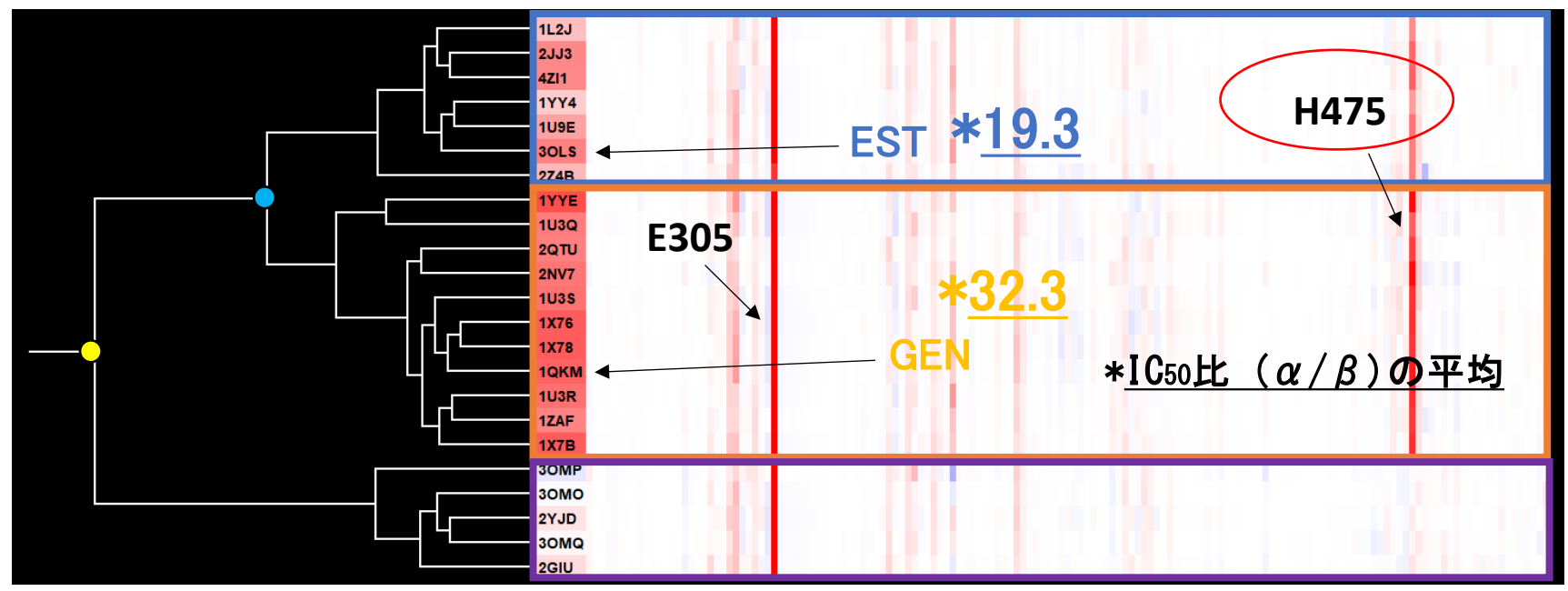

H475 との相互作用の有無

● H475 との相互作用の強さ

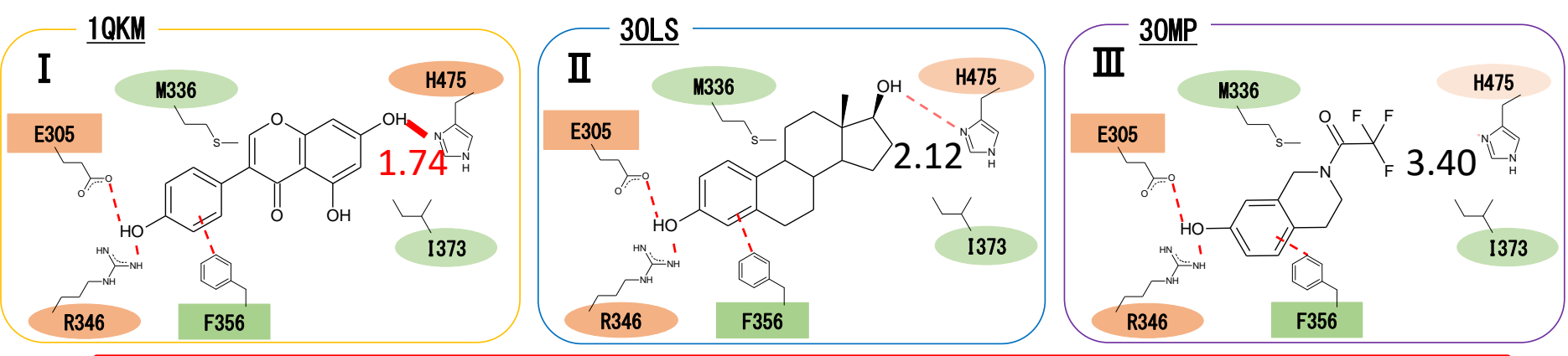

H475との相互作用の強さによる分岐(青色の点)で、選択性がある<u>Genisteinと</u> 選択性のない<u>17β-Estradiol</u>は別のクラスターに分類されたと考えられる。

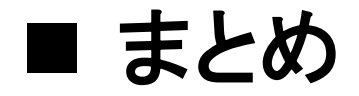

- ➢ IFIE/PIEDA解析にてクラスタリングに重要な相互作用も含めて、 予測できる。
- ➢ VISCANAを用いたIFIEに基づくクラスタリングによって、
  - ・リガンドを残基との相互作用パターンの類似性によって分類
- ・ 受容体ーリガンド結合の特徴の抽出 が可能となる。
- ▶ 特に選択性の異なるリガンドを含むクラスターどうしを比較することで、選択性に関わる相互作用を推測することが示唆された。

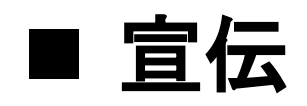

#### 10月29(火)16:00-17:00 / 30日(水)17:00-18:00 (A) P04-01

#### Analysis of Kinase Binding Specificity of Staurosporine using the Fragment Molecular Orbital Method

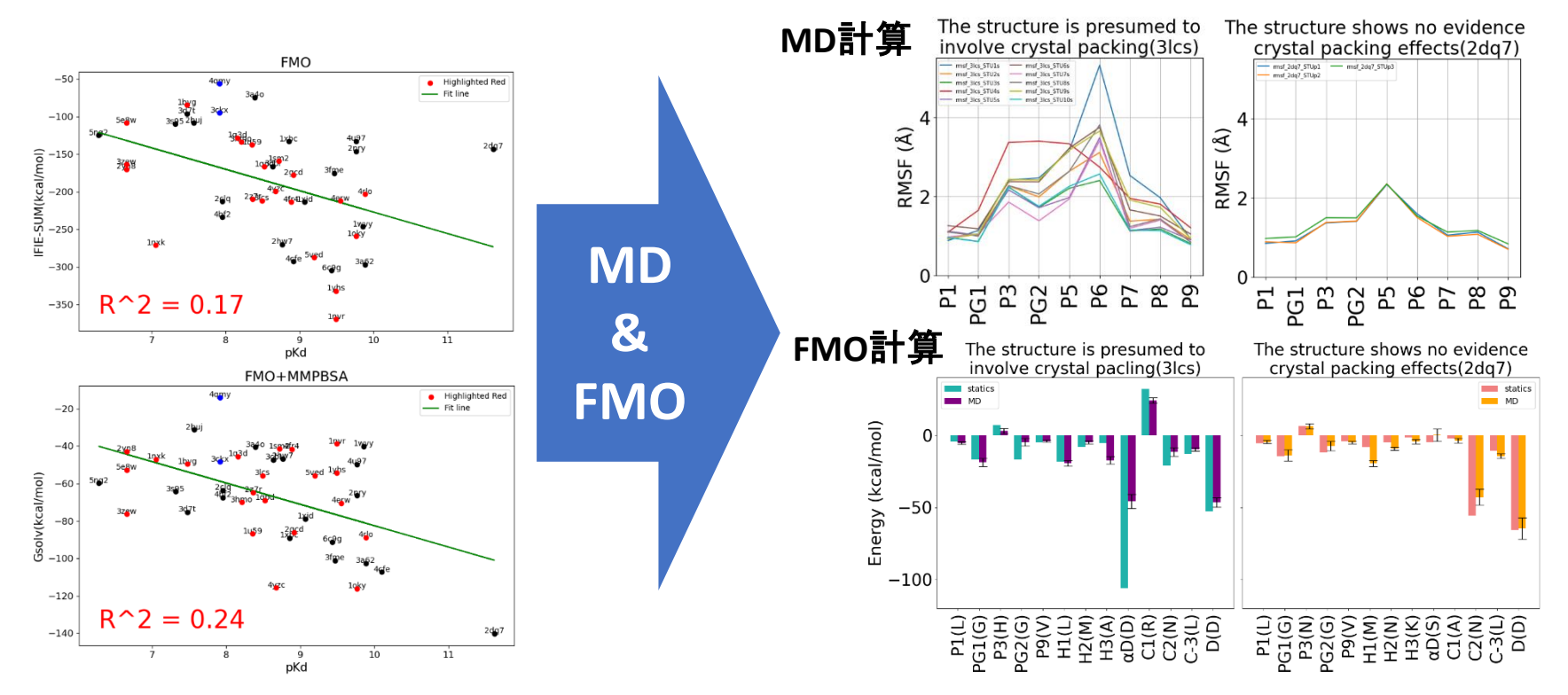

STUが結合したヒトプロテインキナーゼの K<sub>d</sub>と相互作用エネルギーの低い相関係数の原因 がクリスタルパッキングと予想 クリスタルパッキングの影響を緩和するためにMD 計算を行うことは、より正確な相互作用を得るため の合理的なアプローチであることが示唆された。